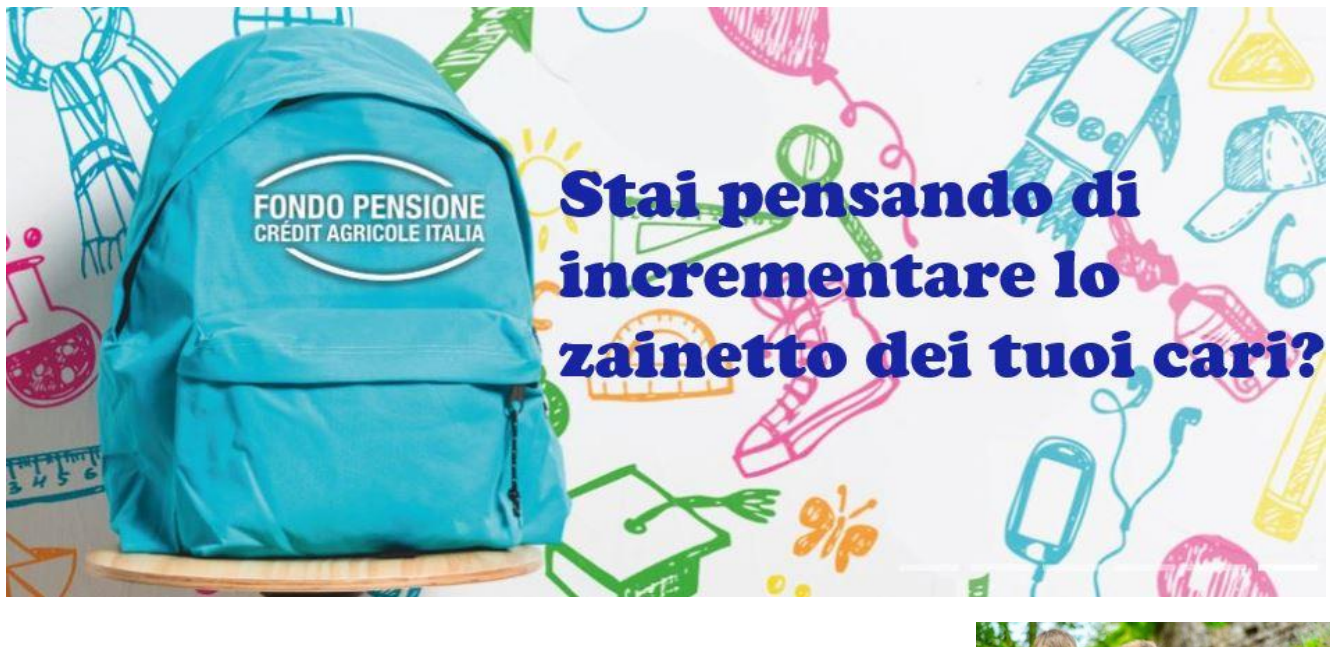

## Da oggi è più semplice e veloce! Scopriamo come...

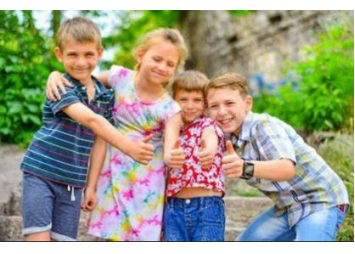

Il Fondo in collaborazione con il Gruppo ha pensato a te, che vuoi incrementare la posizione dei tuoi cari aderenti al Fondo Pensione.

Da oggi è disponibile una nuova funzionalità in HR Access, semplice e guidata senza l'utilizzo della carta che ti <u>permette di ottenere subito il beneficio fiscale</u> in busta paga.

Grazie a questa nuova funzionalità non sarà più necessario effettuare il bonifico manuale e attendere il recupero degli importi nella denuncia dei redditi.

## **Come fare?**

Da --->Tool--> accedendo alla procedura HR Access nella sezione <u>"Inserisci dati personali"</u> potrai selezionare la nuova funzione <u>"Contributo</u> <u>familiare Fondo Pens CAI"</u>

| A IN ACCESS CENTERIO                                                                                                    |                                                                                                    |                                                                     |
|----------------------------------------------------------------------------------------------------|----------------------------------------------------------------------------------------------------|---------------------------------------------------------------------|
| Dipendente                                                                                                    | Contributo familiare Fondo Pens CAI 🛛 🖓 <u>Come fare</u> 🕀 <u>Stampa</u>                                                                                                    | Documenti                                                           |
| Pagina iniziale<br>Le mie richieste<br>Le mie notifiche                                                                                                    | 1 Complete la query 2 Conferma                                                                                                    | <ul> <li>Dichiar, sost, di<br/>cert, per<br/>maggiorenni</li> </ul> |
| Le mie attività<br>I miei documenti<br>I miei report                                                                                                    | Dipendente     Noministivo     Società                                                                                                    |                                                                     |
| 1 Inserisci dati personali                                                                                                    | Matricola                                                                                                    |                                                                     |
| Anagrafica dipendente<br>Composizione familiare<br>Borse di studio                                                                                                    | Unità organizzativa                                                                                                    |                                                                     |
| Borse di studio universitarie<br>Coordinate bancarie<br>Indennità di famiglia<br>Indirizzo e recapiti<br>Payroli giving<br>Questionario gestione<br>emergenze<br>Richiesta badge<br>Richiesta badge<br>Richiesta batti time<br>Smart working - invio<br>documentazione<br>Trattamento integrativo<br>Scelta destinazione buno pasto | Nel caso di familiare a carico maggiorenne o divenuto maggiorenne si prega di complare, solo la prima<br>volta, il modulo omoliato e firmato cabie nella sezione "Documenti" qui a fanco, il mato a destra, dal link<br>"Dehlarazione, familiare, maggiorenne".<br>Il modulo compliato e firmato dovri essere invisto al Fondo Pensione Gruppo Bancario<br>Crédit Apricole Italia, via e-mail a <u>fondo pensionente endergano dovri essere invisto al Fondo Pensione di validată del</u><br>dichiarante e del familiare maggiorenne.<br><b>E Versamento contributo volontario</b><br>Nessun aggiormamento<br><b>Nuova scelta</b> |                                                                     |
| Contributo volontario Fondo<br>Pens CAI                                                                                                    | Invite                                                                                                    |                                                                     |
| Contributo familiare Fondo Pens<br>CAI                                                                                                    |                                                                                                    |                                                                     |
| Isonero mamme                                                                                                    |                                                                                                    |                                                                     |
|                                                                                                    |                                                                                                    |                                                                     |

Per inserire la richiesta, dovrai cliccare sul pulsante Nuova scelta.

Dovrai scegliere il codice fiscale del familiare a carico a cui vuoi versare l'importo. Saranno presenti solo i familiari già iscritti al Fondo Pensione Crédit Agricole Italia. Nel caso in cui non sia visibile il codice fiscale di un familiare aderente, si prega di contattare il Fondo Pensione per richiederne il caricamento;

Dovrai indicare che il familiare selezionato è fiscalmente a tuo carico, selezionando "Sì" nell'apposito menù a tendina;

 Dovrai inserire l'importo desiderato, che dovrà essere compreso tra € 50,00 e € 500,00 (in caso di richieste su più figli nello stesso mese, l'importo massimo di € 500 è da considerare sommando le diverse richieste, comprese le contribuzioni volontarie effettuate sempre con la procedura HR Access);

La procedura di richiesta sarà aperta dal primo al decimo giorno di ogni mese e l'importo inserito sarà elaborato nella busta paga del mese stesso.

| Legenda: :                   | 🔀 Elimina           |                             |                    |         |        |
|------------------------------|---------------------|-----------------------------|--------------------|---------|--------|
| <u>Data inizio</u><br>scelta | Data fine<br>scelta | Codice fiscale<br>familiare | Familiare a carico | Importo | Azioni |
|                              |                     | Inserire 🗸                  | Inserire 🗸         | 36      | ×      |

Le date (data inizio scelta - data fine scelta) saranno <u>automaticamente</u> impostate <u>sul mese corrente</u>, andando ad agire solo sul cedolino dello stesso mese.

Una volta completati i campi della richiesta, per autorizzare la stessa devi cliccare sul pulsante Invia

Se la richiesta è andata a buon fine, compare il seguente messaggio:

| Versamento contributo volontario                               | 🔓 <u>Come fare</u> 🔒 <u>Stampa</u> |            |  |  |  |  |  |
|----------------------------------------------------------------|------------------------------------|------------|--|--|--|--|--|
|                                                                | <b>1</b> Completa la query         | 2 Conferma |  |  |  |  |  |
|                                                                |                                    |            |  |  |  |  |  |
|                                                                |                                    |            |  |  |  |  |  |
| Conferma invio                                                 |                                    |            |  |  |  |  |  |
| La tua azione è stata accettata, i dati sono stati aggiornati. |                                    |            |  |  |  |  |  |
|                                                                |                                    |            |  |  |  |  |  |
|                                                                |                                    |            |  |  |  |  |  |
|                                                                |                                    |            |  |  |  |  |  |

Le richieste inviate correttamente aggiorneranno direttamente la base dati, senza necessità di approvazione da parte del Responsabile.

Diversamente, se la richiesta non fosse andata a buon fine, comparirà un pop-up di errore, nel quale si potrà leggere il motivo.

Attenzione: <u>NON</u> è possibile eliminare o modificare in autonomia richieste già inviate. Nel caso, è necessario contattare l'Amministrazione del Personale (CU00714CAITALIA@credit-agricole.it) che gestisce ed elabora le buste paga.

Nel caso di familiare a carico maggiorenne o divenuto maggiorenne si prega di compilare, in occasione del primo versamento a suo favore, il modulo scaricabile nella sezione "Documenti" nella pagina sotto indicata (cliccare sul link in alto a destra):

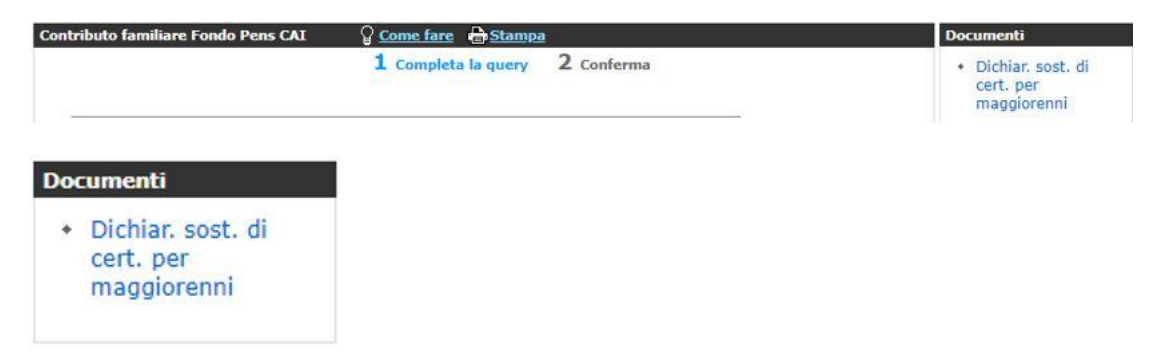

Il modulo compilato e firmato dovrà essere inviato al Fondo Pensione Crédit Agricole Italia, via e-mail a <u>fondopensione@credit-agricole.it</u> o via posta all'indirizzo: Via La Spezia 138/A – 43126 Parma assieme al documento d'identità in corso di validità del dichiarante e del familiare maggiorenne.

Se hai bisogno di aiuto, potrai sempre contattare il Fondo:

dal lunedì al venerdì dalle 10,30 alle 12,30 al numero dedicato 0521/914010 o tramite mail a: <u>fondopensione@credit-agricole.it</u>